# PAGO ELECTRÓNICO

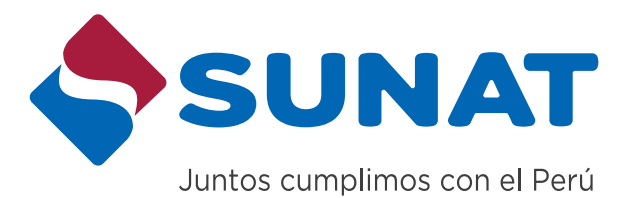

Hoy conoceremos como utilizar "Pago Electrónico", un medio para realizar el pago de los tributos que tengamos pendientes ante la SUNAT.

Podemos utilizar "Pago Electrónico" desde la comodidad de nuestro hogar, oficina o lugar de elección, en tanto se cuente allí con acceso a internet.

#### ¿Qué necesitamos?

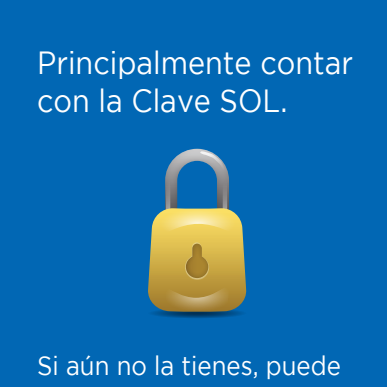

ser obtenida, sin costo, en cualquier Centro de Servicios al Contribuyente de la SUNAT.

- Y dependiendo de la modalidad de "Pago Electrónico" que se vaya a utilizar se requerirá:
- Afiliación de la cuenta bancaria de cargo que se utilizará para el caso de "Pago Electrónico" con cargo a débito en una cuenta bancaria.
- Afiliación a Verified by Visa para el caso de "Pago Electrónico" con cargo a una tarjeta VISA (sea tarjeta de crédito o de débito), ó
- Generación del Número de Pago SUNAT (NPS), para el caso de "Pago Electrónico" en el que usemos esta modalidad que facilita pagar bajo un solo código uno ó más tributos.

Verifica tener a disposición la información para el pago a realizar.

## Ingresemos al Portal de la SUNAT, consignando como ruta: www.sunat.gob.pe

| Ubiquemos la opción Clave SOL y                                                                                                    | C                          | lave SOL                                                          |                                                 |
|----------------------------------------------------------------------------------------------------|----------------------------|-------------------------------------------------------------------|-------------------------------------------------|
| "Declaración y Pago"                                                                                                    | 🔊 Declaración y Pago       | (1) Trámites y Consultas                                          |                                                 |
| Inmediatamente se mostrará una<br>pantalla que nos solicitará ingresar<br>datos para acceder al ambiente<br><b>SUNAT Operaciones en Línea</b> | SUNAT Operaciones en Línea | or DNI Ingresa por RUC<br>Una vez q<br>la informa<br>click en "lu | ue se ingresó<br>ación, damos<br>niciar Sesión" |

Para ello, si es Persona Natural con DNI, tendrá dos formas de ingresar la información: Ingresando su número de RUC, usuario y contraseña de la Clave SOL ó ingresando sólo su DNI y su contraseña de la Clave SOL.

Los demás contribuyentes deberán ingresan su número de RUC, usuario y contraseña de la Clave SOL.

De modo inmediato se habilitará una pantalla que te permitirá en 3 simples pasos efectuar el "Pago Electrónico".

#### Como se aprecia la pantalla está dividida en tres secciones:

Al margen superior izquierdo tenemos la sección "Formularios", en la cual se deberá identificar y seleccionar el formulario bajo el cual se paga el tributo.

A su lado derecho, se habilitarán casillas para ingresar información relacionada al formulario que se haya elegido.

Al margen inferior izquierdo tenemos la sección "Bandeja" en la cual ubicaremos el o los pagos con la información completa que se haya ingresado y desde donde se enlazará el pago con las entidades bancarias que lo asumirán.

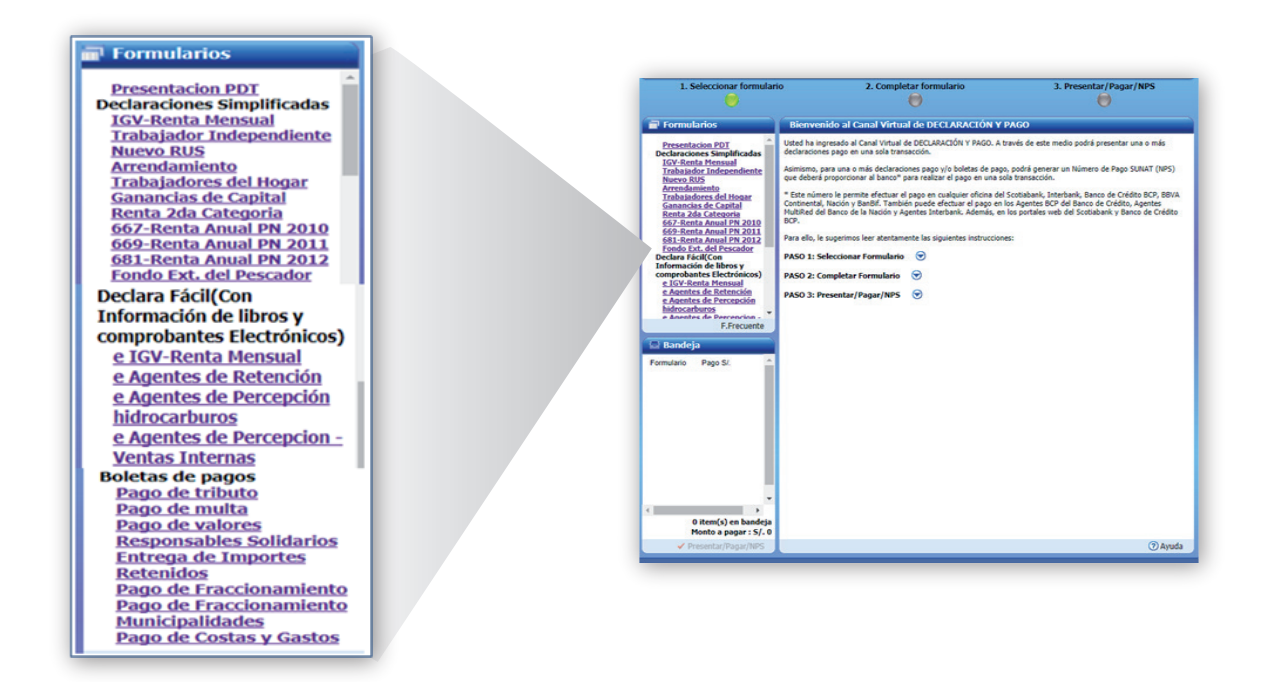

## **PAGO ELECTRÓNICO**

Para el presente caso, a manera de ejemplo, asumiremos que necesitamos efectuar un pago de tributo. Seleccionaremos en el rubro **"Formularios"** el ítem **"Pago de Tributo"**. Inmediatamente se habilitarán a la derecha los campos que tenemos que completar:

- Ingresar periodo tributario correspondiente al tributo que estamos pagando,
- Identificar el tributo específico que estamos pagando.
- Consignar el importe a pagar

La información de estos campos variará en función al formulario elegido

| 1. Seleccionar formulario | 2. Completar formulario                                                                                                    | 3. Presentar/Pagar/NPS                |
|---------------------------|----------------------------------------------------------------------------------------------------|---------------------------------------|
| 📑 Formularios             | Boleta de Pago - Pago de Tributo                                                                                                    | 🕜 Ayuda                               |
|                           | Periodo tributario (MM/AAAA) 07/2017<br>Tributo 1011 IGV - OPER. INT<br>Importe a pagar <u>S/. 2</u><br>Luego de llenar el formulario, asegúrese de agregar | ?         ?         rlo a la BANDEJA. |
| Presentar/Pagar/NPS       | 🕍 Agregar a BANDEJA                                                                                                    |                                       |

Una vez llenado los campos solicitados, damos click en "Agregar a Bandeja".

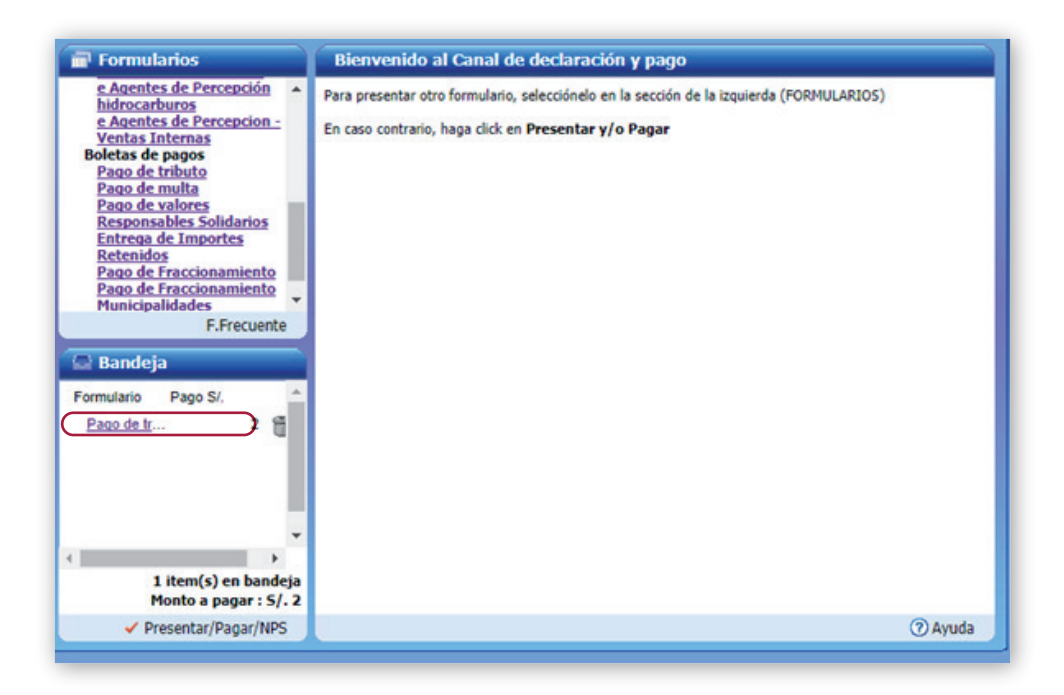

Podemos seleccionar otro formulario, si es que vamos a realizar algún otro pago adicional. De no ser así, procedemos a dar click en "**Presentar/Pagar/NPS**"

A continuación se habilitará la Pasarela de pagos a efectos de que seleccionemos la opción de pago electrónico que usaremos:

| eleccione una de las siguientes opcio                                             | ones para realizar el pago:                                           |                                                                                                    |                      |      |
|-----------------------------------------------------------------------------------|-----------------------------------------------------------------------|----------------------------------------------------------------------------------------------------|----------------------|------|
| Cargo en Cuenta Bancaria                                                          |                                                                       |                                                                                                    |                      |      |
| 🗑 Scotiabank                                                                      | Interbank                                                             | BBVA Continental                                                                                            | )BCP)                | cîti |
| BanBif                                                                            | BANCO GNB                                                             |                                                                                                    | BANCO DE<br>COMERCIO |      |
| Banco GNB     Banco Financiero     Banco de Comercio Cargo en Cuenta Detracciones | : Las 24 horas, los 7<br>: De 03:01a.m. a 10<br>: Las 24 horas, los 7 | crugam, de unes a domingo.<br>7 días de la semana.<br>D:S9p.m., de lunes a domingo.<br>7 días de la semana. |                      |      |
| Servicio disponible de 8 am a 8 j                                                 | pm de lunes a sábado.                                                 |                                                                                                    |                      |      |
| VISA                                                                              |                                                                       |                                                                                                    |                      |      |
| Su tarjeta VISA debe estar afiliada a Verifie                                     | d by Visa.                                                            |                                                                                                    |                      |      |

## PAGO ELECTRÓNICO MODALIDAD: PAGO CON CARGO A CUENTA BANCARIA DETERMINADA

De ser este el modo que utilizaremos para el pago debemos seleccionar el banco con el realizaremos el pago.

| 🕤 Scotiabank                                                                                                    | Interbank                                                                                                    | BBVA Continental                                                                                                    | >BCP>                      | citi       |
|----------------------------------------------------------------------------------------------------|----------------------------------------------------------------------------------------------------|----------------------------------------------------------------------------------------------------|----------------------------|------------|
| BanBif                                                                                                    | BANCO GNB                                                                                                    |                                                                                                    | BANCO DE<br>COMERCIO       |            |
| viamente debe haber celebrado                                                                                                    | un convenio de afiliació                                                                                                    | ón con su banco. Para tal efecto                                                                                                    | conéctese con su banco o s | ectorista. |
| horario de atención en los banco                                                                                                    | os, para el servicio de p                                                                                                    | ago electrónico es :                                                                                                    |                            |            |
|                                                                                                    |                                                                                                    |                                                                                                    |                            |            |
| - Scotiabank                                                                                                    | : Las 24 horas, los 7                                                                                                    | días de la semana.                                                                                                    |                            |            |
| <ul> <li>Scotiabank</li> <li>Interbank</li> </ul>                                                                                                    | : Las 24 horas, los 7<br>: De 00:30a.m. a 07                                                                                                    | días de la semana.<br>:58p.m., los 7 días de la semana                                                                                                    | a.                         |            |
| <ul> <li>Scotiabank</li> <li>Interbank</li> <li>BBVA Banco Continental</li> </ul>                                                                                                    | : Las 24 horas, los 7<br>: De 00:30a.m. a 07<br>: Las 24 horas, exce                                                                                                    | días de la semana.<br>:S8p.m., los 7 días de la seman<br>pto de 07:45p.m. a 00:00 horas                                                                                                    | ь.<br>-                    |            |
| <ul> <li>Scotiabank</li> <li>Interbank</li> <li>BBVA Banco Continental</li> <li>Banco de Crédito</li> </ul>                                                                                | : Las 24 horas, los 7<br>: De 00:30a.m. a 07<br>: Las 24 horas, exce<br>: Las 24 horas, los 7                                                                                               | días de la semana.<br>158p.m., los 7 días de la semani<br>pto de 07:45p.m. a 00:00 horas<br>días de la semana.                                                                                                    | L.                         |            |
| <ul> <li>Scotiabank</li> <li>Interbank</li> <li>BBVA Banco Continental</li> <li>Banco de Crédito</li> <li>Citibank</li> </ul>                                                              | : Las 24 horas, los 7<br>: De 00:30a.m. a 07<br>: Las 24 horas, exce<br>: Las 24 horas, los 7<br>: De 08:00a.m. a 08                                                                        | días de la semana.<br>158p.m., los 7 días de la semani<br>pto de 07:45p.m. a 00:00 horas<br>días de la semana.<br>100p.m., de lunes a viernes.                                                                                       |                            |            |
| <ul> <li>Scotiabank</li> <li>Interbank</li> <li>BBVA Banco Continental</li> <li>Banco de Crédito</li> <li>Citibank</li> <li>Banbif</li> </ul>                                              | : Las 24 horas, los 7<br>: De 00:30a.m. a 07<br>: Las 24 horas, exce<br>: Las 24 horas, los 7<br>: De 08:00a.m. a 08<br>: De 08:00a.m. a 10                                                 | días de la semana.<br>158p.m., los 7 días de la seman<br>pto de 07:45p.m. a 00:00 horas<br>días de la semana.<br>100p.m., de lunes a viernes.<br>100p.m., de lunes a domingo.                                                        | ь.<br>-                    |            |
| <ul> <li>Scotiabank</li> <li>Interbank</li> <li>BBVA Banco Continental</li> <li>Banco de Crédito</li> <li>Citibank</li> <li>Banbif</li> <li>Banco GNB</li> </ul>                           | : Las 24 horas, los 7<br>: De 00:30a.m. a 07<br>: Las 24 horas, exce<br>: Las 24 horas, los 7<br>: De 08:00a.m. a 08<br>: De 08:00a.m. a 10<br>: Las 24 horas, los 7                        | días de la semana.<br>158p.m., los 7 días de la semana<br>pto de 07:45p.m. a 00:00 horas<br>días de la semana.<br>100p.m., de lunes a viernes.<br>100p.m., de lunes a domingo.<br>días de la semana.                                 |                            |            |
| <ul> <li>Scotiabank</li> <li>Interbank</li> <li>BBVA Banco Continental</li> <li>Banco de Crédito</li> <li>Citibank</li> <li>Banbif</li> <li>Banco GNB</li> <li>Banco Financiero</li> </ul> | : Las 24 horas, los 7<br>: De 00:30a.m. a 07<br>: Las 24 horas, exce<br>: Las 24 horas, los 7<br>: De 08:00a.m. a 08<br>: De 08:00a.m. a 10<br>: Las 24 horas, los 7<br>: De 03:01a.m. a 11 | días de la semana.<br>158p.m., los 7 días de la semano<br>pto de 07:45p.m. a 00:00 horas<br>días de la semana.<br>100p.m., de lunes a viernes.<br>100p.m., de lunes a domingo.<br>días de la semana.<br>159p.m., de lunes a domingo. |                            |            |

# PAGO ELECTRÓNICO MODALIDAD: PAGO CON CARGO A CUENTA BANCARIA DE DETRACCIONES DEL BANCO LA NACIÓN

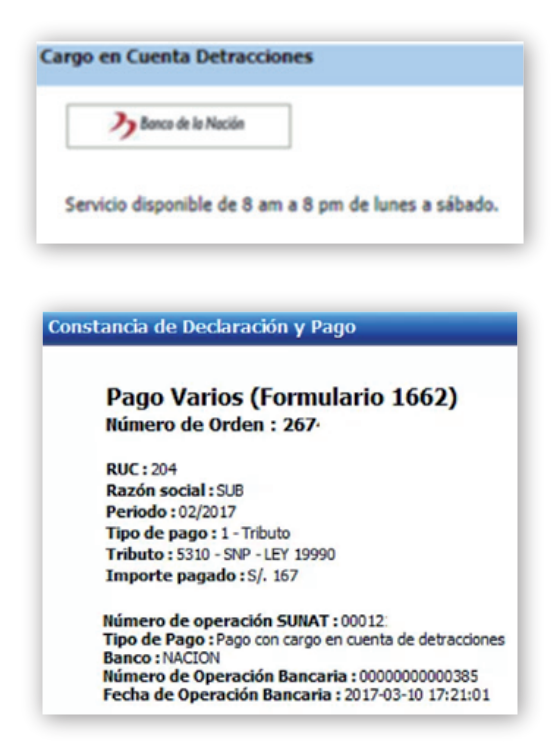

## PAGO ELECTRÓNICO MODALIDAD: PAGO VÍA TARJETA DE CRÉDITO O DÉBITO VISA

|   | VISA  |  |
|---|-------|--|
| _ | 11011 |  |

# PAGO ELECTRÓNICO MODALIDAD: PAGO VÍA NÚMERO DE PAGO SUNAT (NPS)

| seneración (                                                                                                    | le Número d                                                                                                    | le Pago SUNAT -                                                                                                    | NP5                                     |                                        |                                                                                                    |
|----------------------------------------------------------------------------------------------------|----------------------------------------------------------------------------------------------------|----------------------------------------------------------------------------------------------------|-----------------------------------------|----------------------------------------|----------------------------------------------------------------------------------------------------|
|                                                                                                    | nps                                                                                                    |                                                                                                    |                                         |                                        |                                                                                                    |
| Este númer<br>BCP del Ba                                                                                                    | o le permite (<br>nco de Créditi                                                                                                    | efectuar el pago e<br>o. Agentes MultiRe                                                                               | n cualquier oficin<br>1d del Banco de I | a del Scotiaba<br>a Nación v Ace       | nk, Interbank, Banco de Crédito BCP, BBVA Continental, Nación y BanBif. También puede efectuar el pago en los Agent<br>entes Interbank. Además. en los portales web del Scotiabank v Banco de Crédito BCP. |
|                                                                                                    |                                                                                                    |                                                                                                    |                                         |                                        |                                                                                                    |
|                                                                                                    |                                                                                                    |                                                                                                    |                                         |                                        |                                                                                                    |
| Número de Pa                                                                                                    | o SUNAT                                                                                                    |                                                                                                    |                                         |                                        |                                                                                                    |
| Número de Paç                                                                                                    | O SUNAT                                                                                                    |                                                                                                    |                                         |                                        |                                                                                                    |
| Número de Paç<br>úmero de Pago Si                                                                                                    | o SUNAT<br>NAT (NPS) = 15733                                                                                                    | 47911                                                                                                    |                                         |                                        |                                                                                                    |
| Número de Pay<br>Rímero de Pago Si<br>monte a pagar<br>Techa límite de pago                                                                                                    | 05 SUNAT<br>NAT (NPS) = 13733<br>05(12)                                                                                                    | 47901<br>5(, 2<br>2017                                                                                                 |                                         |                                        |                                                                                                    |
| Número de Pago Si<br>iúmero de Pago Si<br>iopota a papar<br>lecha límite de pago<br>ague en cualquier of<br>cotabank y Banco do<br>MPORTANTE: El an                                 | NAT (NPS) = 13733<br>05/12)<br>dna de los bancos S<br>0 Gélio BCP.<br>rente documento no                                                       | H7901<br>SJ. 2<br>2007<br>celebank, biterbank, Banco<br>en una constancia de cueso                                     | de Oridito 807, 881A Cur                | rtinental, Nación y Bar                | SE. Tambén está ásponble el page en los Agentes 807 del Banco de Deidto, Agentes MultiRed del Banco de la Naccin y Agentes Interbani. Adenás, en los portales web bancanos del                             |
| Número de Par<br>úmero de Pago SI<br>nporte a pagar<br>ieda límite de pago<br>aque en cualquier di<br>cotabante y Banco di<br>MPORTANTE: B yn<br>aude tributais ou r                | yo SUNAT<br>NAT (NPS) = 13733<br>05/12)<br>cina de los bancos Si<br>O délto BOP.<br>setto BOP.<br>setto documento no<br>esí conceluto losco.   | 47501<br>SJ. 2<br>2007<br>es una constancia de pago<br>aue maior el saco:                                              | de Crédito BC7, BBIA Car                | rtinestal, Nación y Bar                | BF. También estő disponible el pago en los Agentes BCP del Banco de D'édito, Agentes MultiRed del Banco de la Nación y Agentes Interbanik, Además, en los portales web bancarios del                       |
| Número de Pajo<br>simero de Pago St<br>mporte a pagar<br>iecha limite de pago<br>apose en cualquier di<br>cotabanik pago de<br>MPORTANTE: El pr<br>euda tributaria que :<br>Periodo | po SUNAT<br>NAT (NPS) = 13733<br>(5/12)<br>das de los barcos S<br>O dáto BOP,<br>sente documenta no<br>esi ancolada lugo<br>Tributa            | H7911<br>SJ. 2<br>2017<br>ottabani, Interbani, Banco<br>et una constancia de pago.<br>que malice el pago:<br>Tuboccado | de Oréðita BCP, BBIA Car                | rtinental, Naccin y Ban<br>Piggo       | BE. Tambén eső ásponible el pape en los Agentes BCP del Banco de Deldto, Agentes Multified del Banco de la Taccin y Agentes Diterbank. Además, en los portales web bancanos del                            |
| Número de Pago Si<br>imero de Pago Si<br>tpote a pagar<br>cha límite de pago<br>gue en cualiguero di<br>tPORTANTE: El pr<br>sola tributaria que :<br>Petiodo<br>03/2027             | e SUNAT<br>NAT (NPS) : 13733<br>05(12)<br>cina de los bancos S<br>ciciána BCs<br>sente documenta no<br>erá cancelada luego<br>Tributo<br>13111 | H7911<br>5/.2<br>2017<br>cet una constancia de pago.<br>que malice el pago:<br>T.Associado                             | de Crédito BCP, BBIA Cor                | rőnestal, Nacún y Ban<br>Pego<br>SJ. 2 | 85. Tambiés está disponible el pago en los Agentes 80° del Banco de Oriétro, Agentes MultiRed del Banco de la Nación y Agentes Interbani, Además, en los portales web bancarios de                         |